## 補足資料. NP後払いにて保留またはエラーになった場合の対処法

#### 1. 審査結果が【保留】になった場合

取引登録にて審査結果が【保留】になった場合、エラーメッセージを元に注文内容を修正し、変更 依頼を行います。

1.1 どのような理由で保留になっているかを確認します。

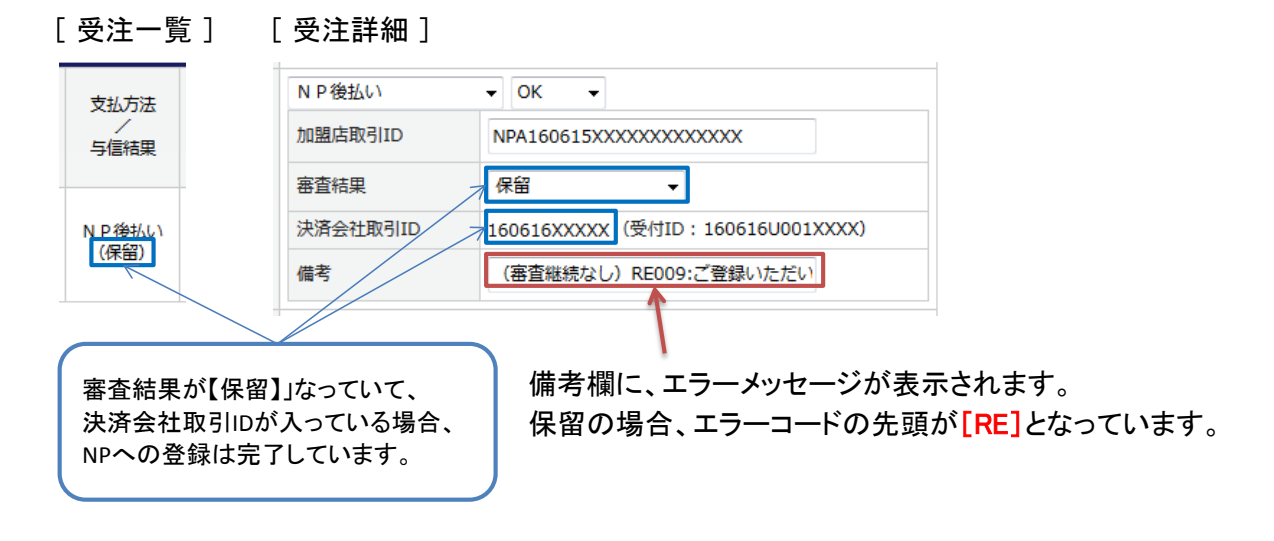

- 1.2 エラーメッセージの内容により、受注詳細画面より受注内容を修正します。
- 1.3 修正が完了したら、受注詳細画面より金額変更依頼を行います。

### [受注詳細]

| + OK +                            |                                                                                                    |  |
|-----------------------------------|----------------------------------------------------------------------------------------------------|--|
| NPA160615XXXXXXXXXXXXX            | [*金額変更依頼]を選択し、                                                                                                    |  |
| * 金額変更依頼 	 ▼                      | 更新ボタンをクリックします。                                                                                                    |  |
| 160616XXXXX (受付ID:160616U001XXXX) | $\downarrow$                                                                                                    |  |
| (審査継続なし) RE009:ご登録いただい            | 審査結果が(金額変更依頼中)に                                                                                                    |  |
|                                   | なります。                                                                                                    |  |
|                                   | $\downarrow$                                                                                                    |  |
|                                   | ─── バッチにて結果が取得されると、                                                                                                    |  |
| • OR •                            | 審査結果が反映されます。                                                                                                    |  |
| NPA160615XXXXXXXXXXXXXX           |                                                                                                    |  |
| ОК                                | 変更内容に不備がある場合                                                                                                    |  |
| 160616XXXXX (受付ID:160616U003XXXX) | 審査結果が【エラー】となることも                                                                                                    |  |
|                                   | あります。                                                                                                    |  |
|                                   | NPA160615XXXXXXXXXXX<br>* 金額変更依頼<br>160616XXXXX (受付ID: 160616U001XXXX)<br>(審査継続なし) RE009:ご登録いただい<br>・ OK<br>NPA160615XXXXXXXXXXXX<br>OK<br>160616XXXXX (受付ID: 160616U003XXXX) |  |

補足資料.NP後払いにて保留またはエラーになった場合の対処法

2. 審査結果が【エラー】になった場合

審査結果が【エラー】となっている場合、どの依頼に対するエラーなのか、また、エラー内容により 注文内容の修正や再依頼を行います。

- 2.1 どの依頼に対するエラーなのか、および、エラー内容を確認します。
  - 決済会社取引IDが入っていない場合、最初の取引登録依頼に対するエラーと考えます。
     この場合、NP側に登録されていないため、注文修正後、再度、取引登録を行います。
     ※ ただし、メッセージが「NP取引IDを設定してください。」となっている場合は注意が必要です。

| [ 受注一覧      | [] [受注詞                |                                                                      |  |
|-------------|------------------------|----------------------------------------------------------------------|--|
| 专业专注        | NP後払                   | ол <b>ч</b> ОК <b>ч</b>                                              |  |
|             | 加盟店取                   | ID NPA160615XXXXXXXXXXX                                              |  |
|             | 審査結果                   | IJ- •                                                                |  |
| NP後払い       | 決済会社                   | 欧引ID(受付ID:160616U001XXXX)                                            |  |
| (エラー)       | 備考                     | ER0023:購入者郵便番号と住所が一致し                                                |  |
|             |                        |                                                                      |  |
| <b>南木件田</b> | 487                    | はないた (佐孝輝に) エラー シッセージが表示されます                                         |  |
|             | か【エフー】となつ<br>取引IDが入ってい | いて、 備る欄に、エノ アノビ フが扱いこれより。<br>ない場合、 Tラーの場合 Tラーコードの先頭が $[FR]$ となっています。 |  |
| NPIC登録      | されていません。               | ※ メッセージが「NP取引IDを設定してください。」の場合は要注意。                                   |  |
| $\subseteq$ |                        |                                                                      |  |
|             |                        |                                                                      |  |
|             |                        | <b>西</b> 注音                                                          |  |
|             |                        | 安江志                                                                  |  |
| [受]         | 注詳細]                   |                                                                      |  |
|             | NP後払い                  | • ОК •                                                               |  |
|             | 加盟店取引ID                | NPA160615XXXXXXXXXXXXXXXXXXXXXXXXXXXXXXXXXX                          |  |
|             | 審査結果                   | <b>I</b> ∃- <b>•</b>                                                 |  |
|             | 決済会社取引ID               | ) (受付ID:160616U003XXXX)                                              |  |
|             | 備考                     | ER0001 <mark>:NP取引IDを設定してください。</mark>                                |  |
| -           |                        |                                                                      |  |
|             |                        |                                                                      |  |
| エフ          | ーメッセーシに                | NP取りIIDを設定してくたさい。」と表示されている場合、誤って                                     |  |
| マセンション      | ムク法を変更り                | る寺、何らかの原因で決済会社取られのクリアされた可能性か                                         |  |
| のりたお        | まり。この场合                | 、NFの官埕回回にしナ動じイヤノセルを1」い、丹皮、取り豆球<br>います                                |  |
| 113、称       | Rで1」ノ必女か(              | リプ み ブ 。                                                             |  |
| l           |                        |                                                                      |  |

## 補足資料. NP後払いにて保留またはエラーになった場合の対処法

#### 2. 審査結果が【エラー】になった場合

- ② 決済会社取引IDが入っている場合、変更依頼・キャンセル依頼・出荷登録依頼、もしくは、登録 済みデータに対して誤って登録依頼を行ったことに対するエラーと考えます。この場合、注文修 正後、再度、変更依頼等を行います。
- [受注一覧] [受注詳細]

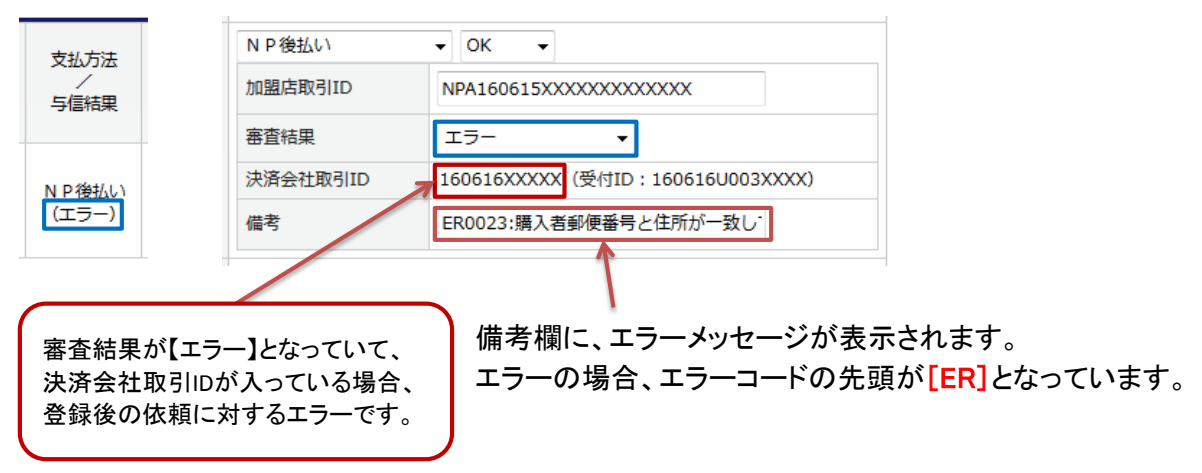

2.2 エラーメッセージの内容により、必要に応じて、受注詳細画面より受注内容を修正します。

※ ただし、メッセージ内容によっては、審査結果の変更のみでOKの場合もあります。メッセージ内容と NP管理画面の状況を確認し、受注内容を修正して再依頼する必要があるのか、審査結果を変更す るだけでいいのかどうか判断して処理を行ってください。

《 参考例 》

・購入者郵便番号と住所が一致しません。

→ 注文を修正し、再度、変更依頼を行ってください。

- ・1ヶ月以内に加盟店取引ID・請求総額が同じ取引が登録されており、二重登録の可能性があります。
  - → 登録済みのデータに対して誤って登録依頼した可能性があります。アシストとNP管理画面を確認し、変更依頼と間違えて登録依頼していた場合は変更依頼を行ってください。誤って、二重に登録依頼をかけていた場合は、NP管理画面にて確認した審査結果に変更してください。
- ・既にキャンセル済みの取引です。
  - → NP管理画面を確認し、キャンセル済みの場合は審査結果を【キャンセル済】に変更してください。

# 補足資料.NP後払いにて保留またはエラーになった場合の対処法

## 2. 審査結果が【エラー】になった場合

2.3 修正が完了したら、再度、受注詳細画面より各種依頼を行います。※ 出荷登録依頼については、受注一覧画面の伝票出力・CSVパネルより依頼を行ってください。

### [受注詳細]

| NP後払い      | • OK •                           | 依頼したい内容に応じて、                               |  |
|------------|----------------------------------|--------------------------------------------|--|
| 加盟店取引ID    | NPA160615XXXXXXXXXXXXXXXX        | 審査結果一覧より、                                  |  |
| 審査結果       | * 金額変更依頼 →                       | [*取引登録依頼]または                               |  |
| 決済会社取引ID   | 160616XXXXX(受付ID:160616U001XXXX) | [*金額変更依頼]または                               |  |
| 備考         | ER0023:購入者郵便番号と住所が一致し            | [*キャンセル依頼]を選択し、                            |  |
|            |                                  | 更新ボタンをクリックします。                             |  |
|            |                                  | ※ 出荷登録は一覧画面のパネルより                          |  |
|            |                                  | $\downarrow$                               |  |
| NP後払い      | ▼ OK ▼                           | 審査結果が(〇〇〇〇依頼中)に                            |  |
| 加盟店取引ID    | NPA160615XXXXXXXXXXXXXX          | なります。                                      |  |
| 審査結果       | ОК                               | $\downarrow$                               |  |
| 決済会社取引ID   | 160616XXXXX(受付ID:160616U003XXXX) | バッチにて結果が取得されると、                            |  |
| <b>供</b> 表 |                                  | 依頼結果が反映されます。                               |  |
| C. 191     |                                  | <ul> <li>・取引登録依頼 → OK / NG / 保留</li> </ul> |  |
|            |                                  | ・金額変更依頼 → OK/NG                            |  |
|            |                                  | ・キャンセル依頼 → キャンセル済み                         |  |
|            |                                  | ・出荷登録依頼 → OK-出荷登録済み                        |  |